# 【W61SH】USBドライバ インストールマニュアル

| ullet | 本製品の環境は以下のとおりです。                                                                                        |
|-------|----------------------------------------------------------------------------------------------------|
|       | USB 1.1以上に準拠しているUSB搭載のパソコンで、Microsoft® Windows® 2000 Professional/                                      |
|       | Windows <sup>®</sup> XP (32bit) /Windows Vista <sup>®</sup> /Windows <sup>®</sup> 7がプリインストールされているDOS/V互 |
|       | 換機。                                                                                                    |
|       | (OSのアップグレードを行った環境では、ご使用いただけない場合があります。)                                                                  |

- 本製品は日本国外ではご利用になれません。(This product is designed for use in Japan only and cannot be used in any other countries.)
- 本製品はW61SH以外の携帯電話機ではご使用できません。
- 本書内で使用されている表示画面は説明用に作成されたものです。
- 本書は、お客様がWindows®の基本操作に習熟していることを前提としています。パソコンの操作については、お使いのパソコンに付属されている取扱説明書をご覧ください。
- 本書の内容の一部または全部を無断転載することは、禁止されています。
- 本書の内容に関して、将来予告なしに変更することがあります。

Microsoft<sup>®</sup>、Windows<sup>®</sup>、Windows Vista<sup>®</sup>は、米国Microsoft Corporationの米国およびその他の国における商標または登録商標です。

その他、本書で記載している会社名、製品名などは各社の商標、および登録商標です。

特に本文中では、®マーク、™マークは明記しておりません。

発行元:シャープ株式会社 2010年1月第2版

Copyright © 2010 SHARP CORPORATION. All Rights Reserved.

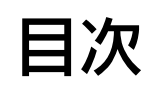

| ■USBドライバインストールの手順           | 3    |
|-----------------------------|------|
| ■インストール結果を確認する              | .16  |
| ■USBドライバアンインストール/再インストールの手順 | . 19 |
| ■コマンドリファレンス                 | .21  |

### WindowsXP

## ■USBドライバインストールの手順

※以降の画面はWindowsXPパソコンのもので、機種により異なる 場合があります。本ページをご確認後、Windows2000パソコンの場合は7ページ、Windows Vistaパソコンの場合は10ページ、Windows 7パソコンの場合は13ページをご確認ください。

※<u>ドライバのインストールは、管理者権限でコンピュータにログオンしている必要があり</u> <u>ます。</u>

<u>※Windowsで起動中のアプリケーションを終了してください。</u>

<u>※インストール完了するまでW61SHをパソコンに接続しないでください。</u>

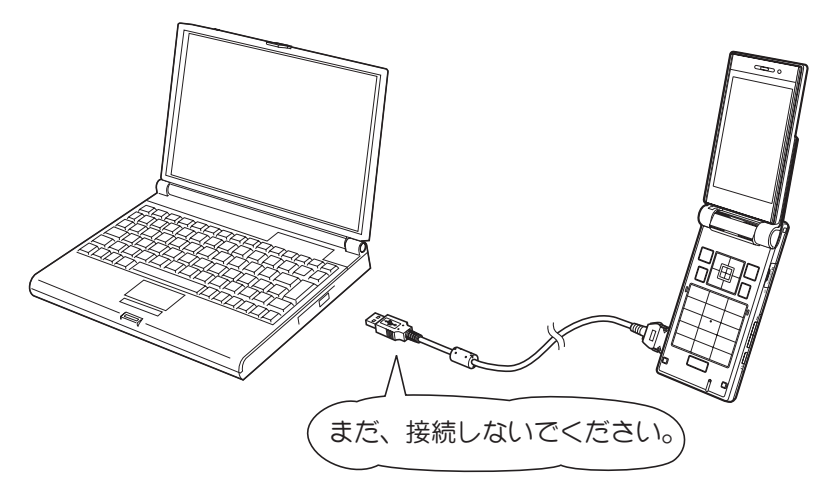

 W61SH CD-ROMよりUSBドライバ [インストール開始] ボタンをクリックすると、ファイルのダウ ンロード画面が立ち上がります。EXEファイルのダウンロード時は、警告メッセージが表示されますが、続 行して、[保存] をクリックし、「w61sh\_driver.exe」をデスクトップなどに保存してください。

| ファイルのダウンロード - セキュリティの警告                                                                                               |
|----------------------------------------------------------------------------------------------------|
| このファイルを実行または保存しますか?                                                                                                   |
| 名前: w61sh_driver.exe<br>種類: アプリケーション, 390 KB<br>発信元: E¥data_communication_tools¥exe                                   |
| 実行(B) 保存(S) キャンセル                                                                                                    |
| インターネットのファイルは役に立ちますが、このファイルの種類はコンピュータに問題<br>を起こす可能性があります。発信元が信頼できない場合は、このソフトウェアを実<br>行したり保存したりしないでください。 <u>危険性の説明</u> |

2. 「w61sh\_driver.exe」をダブルクリックし、デスクトップなどに解凍してください。

### WindowsXP

3. 解凍したフォルダ内の「w61sh\_driver.exe」をダブルクリックしてください。「使用許諾契約」画面が 表示されます。使用許諾契約書の内容を確認してください。契約内容を読み、同意する場合は[同意する] をクリックしてください。

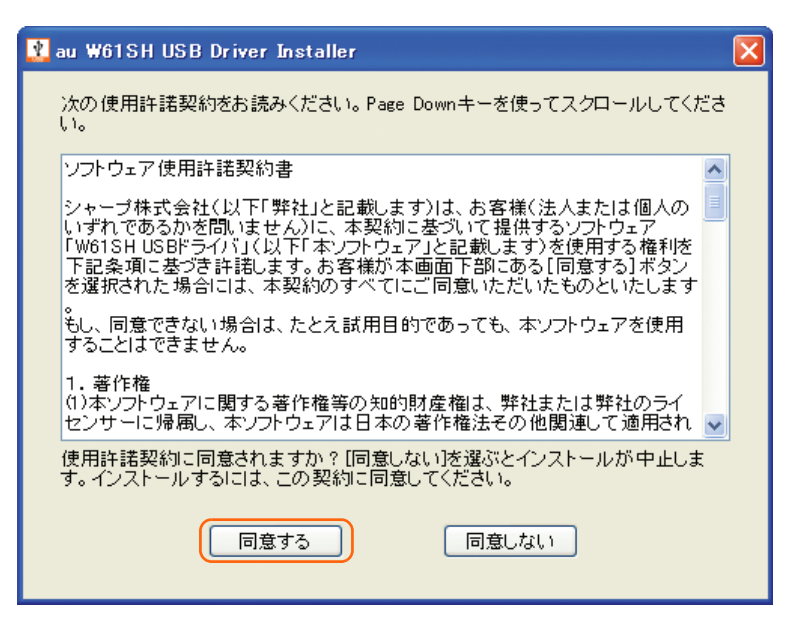

### **WindowsXP**

4. 「au W61SH USBドライバのインストール」画面が表示されます。

| au ₩61SH USBドライバのインストール                                                                                                    |                                 |
|----------------------------------------------------------------------------------------------------|---------------------------------|
| au W61SH USBドライバのインストールを開始します。<br>インストールが完了するまでW61SHとUSBケーブルを接続しないでください。<br>インストール先を変える場合は、[参照…]ボタンをクリックしてください。                |                                 |
| C:¥Program Files¥SHARP¥au W61SH                                                                                                | 参照                              |
| 「インストール」                                                                                                    | キャンセル                           |
|                                                                                                    |                                 |
| インストールフォルダ(デフォルト「C:¥Program<br>W61SH」)を変更する場合は[参照]をクリックして<br>た後、[OK]をクリックしてください。                                               | Files¥SHARP¥au<br>ください。フォルダを指定し |
| フォルダの参照                                                                                                    | 3                               |
| インストール先のフォルダを指定してください。                                                                                                    |                                 |
| <ul> <li>         び デスクトップ         <ul> <li>                  デスクトップ                  ・                  ・</li></ul></li></ul> |                                 |
| <ul> <li>■ ● □ = 200 = 72,0000</li> <li>■ ② DVD/CD-RW ドライブ (D:)</li> <li>■ ◎ コントロール パネル</li> <li>■ ○ 共有ドキュメント</li> </ul>       |                                 |
| フォルダ: ローカル ディスク (C.)                                                                                                    |                                 |
| 新しいフォルダの作成(M) OK キャンセル                                                                                                    |                                 |
|                                                                                                    |                                 |

5. 「au W61SH USBドライバのインストール」画面で [インストール] をクリックしてください。 これから、ドライバのインストールを開始します。

| au ₩61SH USBドライバのインストール                                                                                         | ×     |
|----------------------------------------------------------------------------------------------------|-------|
| au W61SH USBドライバのインストールを開始します。<br>インストールが完了するまでW61SHとUSBケーブルを接続しないでください。<br>インストール先を変える場合は、[参照…]ボタンをクリックしてください。 |       |
| C:¥Program Files¥SHARP¥au W61SH                                                                                 | 参照    |
|                                                                                                    | キャンセル |

### **WindowsXP**

6. 以下の画面が表示されましたら、[OK] をクリックします。

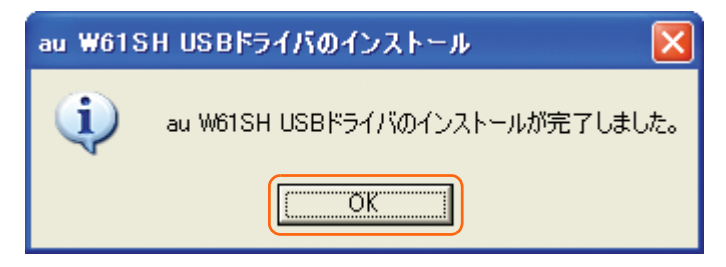

- 7. W61SHとパソコンをUSBケーブルで接続します。必ず手順6まで完了してから接続してください。 接続後、W61SHの画面に「USB接続モード」と表示されたら、「データ転送モード」を選択してください。 W61SHの設定でUSB設定を「外部メモリ転送モード」にされている場合は、インストールされませんので、事 前に「データ転送モード」または「接続時に選択」に設定してください。
  - ※ドライバのインストールが正常に行われていることをご確認ください。 (「インストール結果を確認する」16ページ)

Windows2000

※以降の画面はWindows2000パソコンのもので、機種により異なる場合があります。

※<u>インストール完了するまでW61SHをパソコンに接続しないでください。</u>

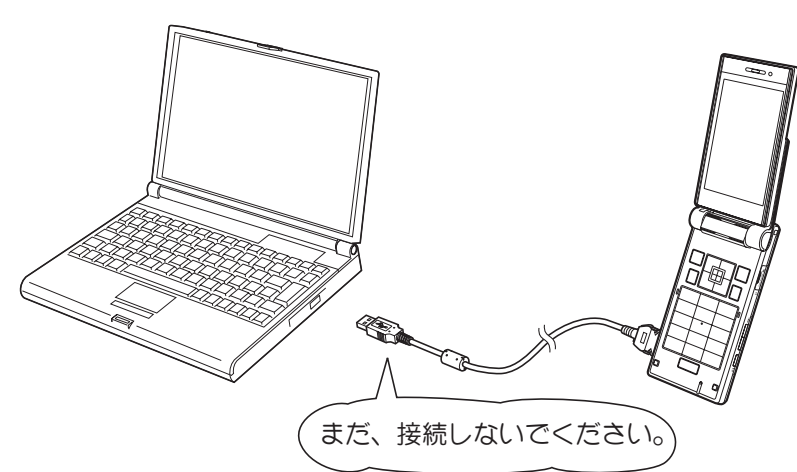

 解凍したフォルダ内の「w61sh\_driver.exe」をダブルクリックしてください。「使用許諾契約」画面が 表示されます。使用許諾契約書の内容を確認してください。契約内容を読み、同意する場合は[同意する] をクリックしてください。

| Ŷ | au W615H USB Driver Installer                                                                                                    | × |
|---|----------------------------------------------------------------------------------------------------|---|
|   | 次の使用許諾契約をお読みください。Page Downキーを使ってスクロールしてください。                                                                                                    |   |
|   | ソフトウェア使用許諾契約書                                                                                                    |   |
|   | シャーブ株式会社(以下「弊社」と記載します)は、お客様(法人または個人の<br>いずれであるかを問いません)に、本契約に基づいて提供するソフトウェア「<br>W61SH USBドライバ」(以下「本ソフトウェア」と記載します)を使用する権利を下<br>記条項に基づき許諾します。お客様が本画面下部にある[同意する]ボタンを<br>選択された場合には、本契約のすべてにご同意いただいたものといたします。 |   |
|   | もし、同意できない場合は、たとえ試用目的であっても、本ソフトウェアを使用す<br>ることはできません。                                                                                                    |   |
|   | 1. 著作権<br>(1)本ソフトウェアに関する著作権等の知的財産権は、弊社または弊社のライセンサーに帰属し、本ソフトウェアは日本の著作権法その他関連して適用される                                                                                                    |   |
|   | 使用許諾契約に同意されますか?[同意しない]を選ぶとインストールが中止します。<br>す。インストールするには、この契約に同意してください。                                                                                                    |   |
|   | 同意する 同意しない                                                                                                    |   |

### Windows2000

2. 「au W61SH USBドライバのインストール」画面が表示されます。

| au W61SH USBドライバのインストール                                                                                         | ×                               |
|----------------------------------------------------------------------------------------------------|---------------------------------|
| au W61SH USBドライバのインストールを開始します。<br>インストールが完了するまでW61SHとUSBケーブルを接続しないでください。<br>インストール先を変える場合は、[参照…]ボタンをクリックしてください。 |                                 |
| C:¥Program Files¥SHARP¥au W61SH                                                                                 | 参照                              |
|                                                                                                    | キャンセル                           |
| インストールフォルダ(デフォルト「C:¥Program<br>W61SH」)を変更する場合は[参照]をクリックして・<br>た後、[OK] をクリックしてください。                              | Files¥SHARP¥au<br>ください。フォルダを指定し |
| フォルダの参照 2 ×                                                                                                    |                                 |
| インストール先のフォルダを指定してください。                                                                                          |                                 |
|                                                                                                    |                                 |
| ゴ デスクトップ                                                                                                    |                                 |
| <ul> <li>□</li></ul>                                                                                            |                                 |
| ■ 🛃 3.5 インチ FD (A:)                                                                                             |                                 |
|                                                                                                    |                                 |
| 🖬 🗑 ววหลาน เพิ่งหม                                                                                              |                                 |
| フォルダ: ローカル ディスク (C:)                                                                                            |                                 |
| OK キャンセル 新しいフォルダ(N)                                                                                             |                                 |

3. 「au W61SH USBドライバのインストール」画面で [インストール] をクリックしてください。 これから、ドライバのインストールを開始します。

| au W61SH USBドライバのインストール                                                                                         | ×     |
|----------------------------------------------------------------------------------------------------|-------|
| au W61SH USBドライバのインストールを開始します。<br>インストールが完了するまでW61SHとUSBケーブルを接続しないでください。<br>インストール先を変える場合は、[参照…]ボタンをクリックしてください。 |       |
| C:¥Program Files¥SHARP¥au W61SH                                                                                 | 参照    |
|                                                                                                    | キャンセル |

### Windows2000

4. 以下の画面が表示されましたら、[OK] をクリックします。

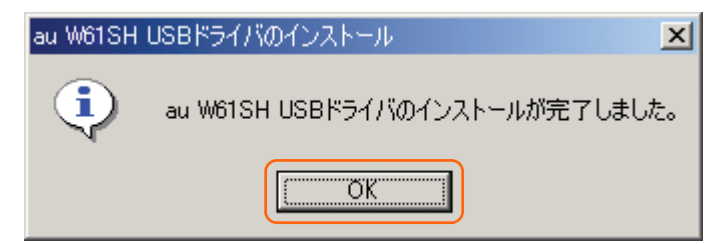

- 5. W61SHとパソコンをUSBケーブルで接続します。必ず手順4まで完了してから接続してください。 接続後、W61SHの画面に「USB接続モード」と表示されたら、「データ転送モード」を選択してください。 W61SHの設定でUSB設定を「外部メモリ転送モード」にされている場合は、インストールされませんので、事 前に「データ転送モード」または「接続時に選択」に設定してください。
  - ※ドライバのインストールが正常に行われていることをご確認ください。 (「インストール結果を確認する」16ページ)

Windows Vista

※以降の画面はWindows Vistaパソコンのもので、機種により異なる場合があります。

※<u>インストール完了するまでW61SHをパソコンに接続しないでください。</u>

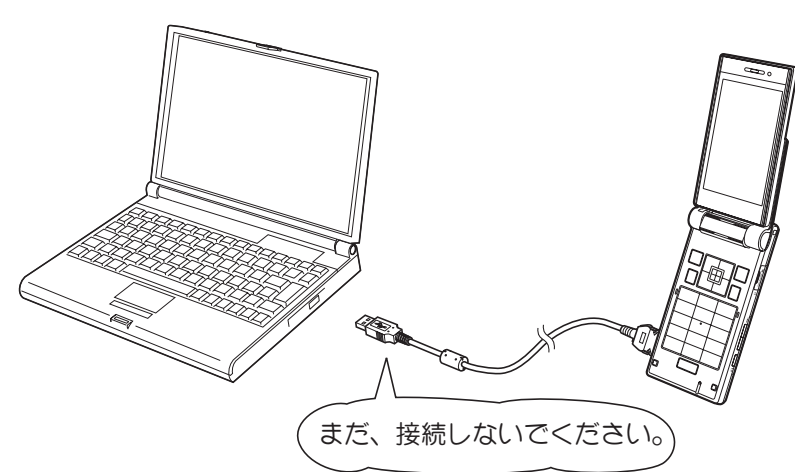

- 1. 解凍したフォルダ内の「w61sh\_driver.exe」をダブルクリックしてください。「ユーザーアカウント制御」画面が表示されますので[許可]をクリックしてください。
- 2. 「使用許諾契約」画面が表示されます。使用許諾契約書の内容を確認してください。契約内容を読み、同意 する場合は [同意する] をクリックしてください。

| 🛃 au W61SH USB Driver Installer                                                                                                    | × |
|----------------------------------------------------------------------------------------------------|---|
| 次の使用許諾契約をお読みください。Page Downキーを使ってスクロールしてくた<br>さい。                                                                                                    | = |
| ソフトウェア使用許諾契約書                                                                                                    |   |
| シャーブ株式会社(以下「弊社」と記載します)は、お客様(法人または個人<br>のいずれであるかを問いません)に、本契約に基づいて提供するソフトウェア「<br>W61SH USBFライバ」(以下「本ソフトウェア」と記載します)を使用する権利を<br>下記条項に基づき許諾します。お客様が本画面下部にある[同意する]ボタ<br>ンを選択された場合には、本契約のすべてにご同意いただいたものといたし<br>ます。<br>もし、同意できない場合は、たとえ試用目的であっても、本ソフトウェアを使用 |   |
| することはできません。                                                                                                    |   |
| 1.著作権<br>(1)本ソフトウェアに関する著作権等の知的財産権は、弊社または弊社のライ<br>センサーに帰属し、本ソフトウェアは日本の著作権法その他関連して適用さ                                                                                                    |   |
| 使用許諾契約に同意されますか?[同意しない]を選ぶとインストールが中止しま<br>す。インストールするには、この契約に同意してください。                                                                                                    |   |
| 同意する 同意しない                                                                                                    |   |

### Windows Vista

3. 「au W61SH USBドライバのインストール」画面が表示されます。

| au W61SH USBドライバのインストール                                                                                         |                                   |
|----------------------------------------------------------------------------------------------------|-----------------------------------|
| au W61SH USBドライバのインストールを開始します。<br>インストールが完了するまでW61SHとUSBケーブルを接続しないでください。<br>インストール先を変える場合は、[参照…]ボタンをクリックしてください。 |                                   |
| C:¥Program Files¥SHARP¥au W61SH                                                                                 | 参照                                |
| 「インストール」                                                                                                    | キャンセル                             |
| インストールフォルダ(デフォルト「C:¥Program<br>W61SH」)を変更する場合は[参照]をクリックして<br>た後、[OK] をクリックしてください。                               | n Files¥SHARP¥au<br>ください。フォルダを指定し |
| フォルダの参照                                                                                                    | 1                                 |
| インストール先のフォルダを指定してください。                                                                                          |                                   |
| ▶ 🌗 パブリック 🔨                                                                                                    |                                   |
| ▲ ■ コンピュータ                                                                                                    |                                   |
|                                                                                                    |                                   |
| ▷ RECOVERY (D:)<br>▷ RECOVERY (D:)                                                                              |                                   |
|                                                                                                    |                                   |
|                                                                                                    |                                   |
| フォルダ(F): US (C:)                                                                                                |                                   |
| 新しいフォルダの作成(M) OK キャンセル                                                                                          | 4                                 |

4. 「au W61SH USBドライバのインストール」画面で [インストール] をクリックしてください。 これから、ドライバのインストールを開始します。

| au W61SH USBドライバのインストール                                                                                         | ×     |
|----------------------------------------------------------------------------------------------------|-------|
| au W61SH USBドライバのインストールを開始します。<br>インストールが完了するまでW61SHとUSBケーブルを接続しないでください。<br>インストール先を変える場合は、[参照…]ボタンをクリックしてください。 |       |
| C:¥Program Files¥SHARP¥au W61SH                                                                                 | 参照    |
|                                                                                                    | キャンセル |

### Windows Vista

5. 以下の画面が表示されましたら、[OK] をクリックします。

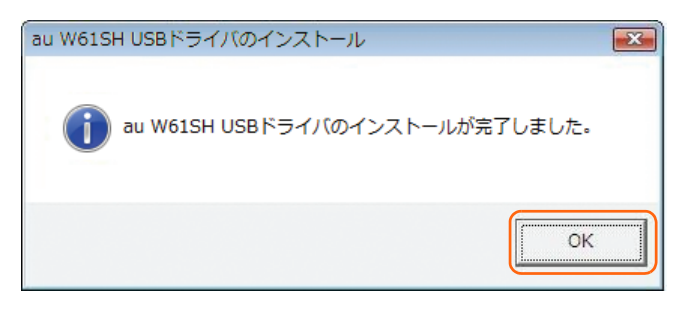

- 6. W61SHとパソコンをUSBケーブルで接続します。必ず手順5まで完了してから接続してください。 接続後、W61SHの画面に「USB接続モード」と表示されたら、「データ転送モード」を選択してください。 W61SHの設定でUSB設定を「外部メモリ転送モード」にされている場合は、インストールされませんので、事前に「データ転送モード」または「接続時に選択」に設定してください。
  - ※ドライバのインストールが正常に行われていることをご確認ください。 (「インストール結果を確認する」16ページ)

### Windows 7

※以降の画面はWindows 7パソコンのもので、機種により異なる 場合があります。

※すべての環境での動作を保証するものではありませんので、ご了承ください。

<u>※インストールが完了するまでW61SHをパソコンに接続しないでください。</u>

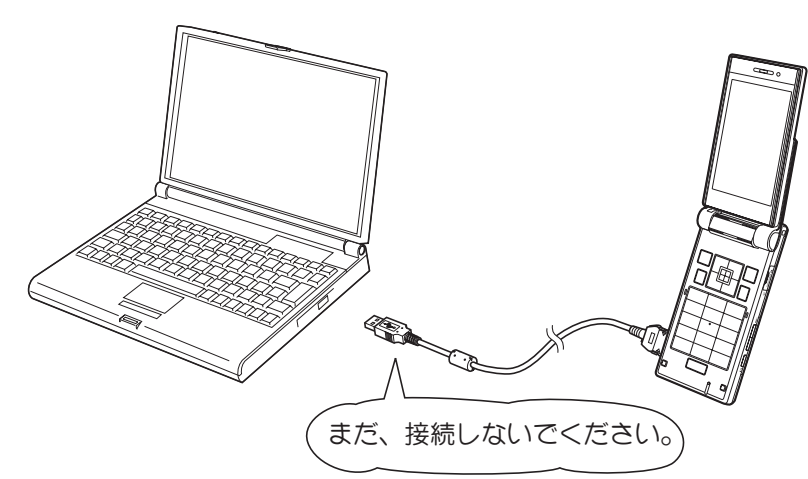

- 1. 解凍したフォルダ内の「w61sh\_driver.exe」をダブルクリックしてください。「ユーザーアカウント制御」画面が表示されますので[許可]をクリックしてください。
- 2. 「使用許諾契約」画面が表示されます。使用許諾契約書の内容を確認してください。契約内容を読み、同意 する場合は [同意する] をクリックしてください。

| 👔 au W61SH USB Driver Installer                                                                                                    | x |
|----------------------------------------------------------------------------------------------------|---|
| 次の使用許諾契約をお読みください。Page Downキーを使ってスクロールしてく<br>さい。                                                                                                    | だ |
| ソフトウェア使用許諾契約書                                                                                                    | * |
| シャーブ株式会社(以下「弊社」と記載します)は、お客様(法人または個人<br>のいずれであるかを問いません)に、本契約に基づいて提供するソフトウェア「<br>W61SH USBドライバ」(以下「本ソフトウェア」と記載します)を使用する権利を<br>下記条項に基づき許諾します。お客様が本画面下部にある[同意する]ボタ<br>ンを選択された場合には、本契約のすべてにご同意いただいたものといたし<br>ます。<br>もし、同意できない場合は、たとえ試用目的であっても、本ソフトウェアを使用<br>することはできません。 | H |
| 1. 著作権<br>(1)本ソフトウェアに関する著作権等の知的財産権は、弊社または弊社のライ                                                                                                    | Ŧ |
| 使用許諾契約に同意されますか?[同意しない]を選ぶとインストールが中止し<br>す。インストールするには、この契約に同意してください。                                                                                                    | ŧ |
| 同意する 同意しない                                                                                                    |   |

### Windows 7

3. 「au W61SH USBドライバのインストール」画面が表示されます。

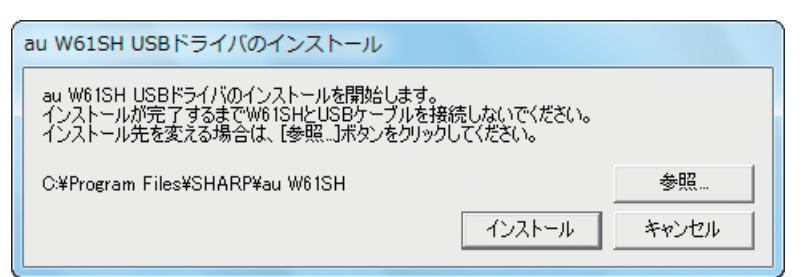

インストールフォルダ(デフォルト「C:¥Program Files¥SHARP¥au W61SH」)を変更する場合は [参照] をクリックしてください。フォルダを指定し た後、[OK] をクリックしてください。

| オルダーの参照                | ×        |  |
|------------------------|----------|--|
| インストール先のフォルダを指定してください。 |          |  |
| ▲ 👰 コンピューター            | <b>^</b> |  |
| ⊳ 🌉 OS (C:)            |          |  |
| ▷ 💼 RECOVERY (D:)      |          |  |
| ▷ 🏭 DVD RW ドライブ (E:)   |          |  |
| ▷ 📬 ネットワーク             |          |  |
| ▶ 🖸 コントロール パネル         | -        |  |
| フォルダー(F): OS (C:)      |          |  |
| 新しいフォルダーの作成(N) OK キャン1 | 211      |  |

4. 「au W61SH USBドライバのインストール」画面で [インストール] をクリックしてください。 これから、ドライバのインストールを開始します。

| au W61SH USBドライバのインストール                                                                                         |       |  |
|----------------------------------------------------------------------------------------------------|-------|--|
| au W61SH USBドライバのインストールを開始します。<br>インストールが完了するまでW61SHとUSBケーブルを接続しないでください。<br>インストール先を変える場合は、[参照…]ボタンをクリックしてください。 |       |  |
| C:¥Program Files¥SHARP¥au W61SH                                                                                 | 参照    |  |
|                                                                                                    | キャンセル |  |

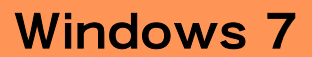

5. 以下の画面が表示されましたら、[OK] をクリックします。

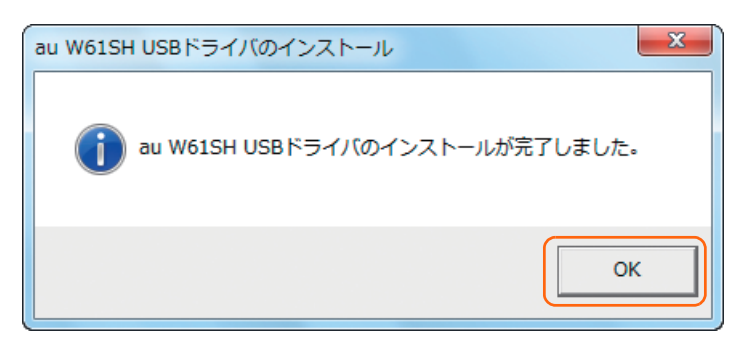

- 6. W61SHとパソコンをUSBケーブルで接続します。必ず手順5まで完了してから接続してください。 接続後、W61SHの画面に「USB接続モード」と表示されたら、「データ転送モード」を選択してください。 W61SHの設定でUSB設定を「外部メモリ転送モード」にされている場合は、インストールされませんので、事 前に「データ転送モード」または「接続時に選択」に設定してください。
  - ※ドライバのインストールが正常に行われていることをご確認ください。 (「インストール結果を確認する」16ページ)

### ■インストール結果を確認する

※以降の画面はWindowsXPパソコンのもので、機種により異なる場合があります。

- ※ Windows2000、Windows Vista、Windows 7 についても、同様の操作でイン ストール結果を確認することができます。
- コントロールパネルを開いてください。コントロールパネルの一覧から[システム]を選択し、ダブルク リックします。

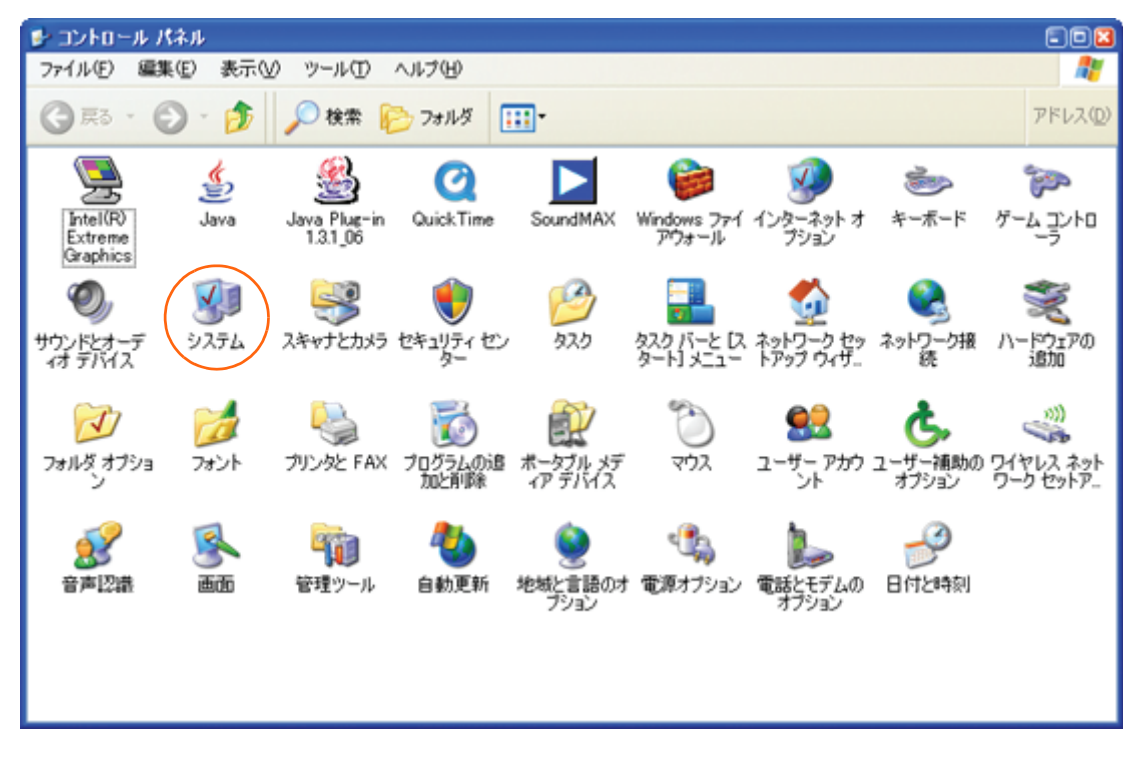

2. [ハードウェア] タブにある [デバイスマネージャ(D)] をクリックします。

| システムのプロパティ                                                                                                    | 76 |
|----------------------------------------------------------------------------------------------------|----|
| 全般 コンピュータ名 ハードウェア 詳細設定 システムの復元 自動更新 リモート                                                                                            |    |
| デバイスマネージャ<br>デバイスマネージャは、コンピュータにインストールされているすべてのハード<br>ウェア デバイスを表示します。デバイスマネージャを使って、各デバイスのプ<br>ロバティを変更できます。<br>デバイスマネージャ(2)           |    |
| <ul> <li>ドライバの署名を使うと、インストールされているドライバの Windows との互換性を確認できます。ドライバ取得のために、Windows Update へ接続する方法を Windows Update を使って設定できます。</li> </ul> |    |
| ハードウェア プロファイル     ハードウェア プロファイルを使うと、別のハードウェアの構成を設定し、格納     することができます。                                                               |    |
| /\-ドウェア プロファイル(P)                                                                                                    |    |
| OK キャンセル 連用(A                                                                                                    | 2  |

- インストール後、デバイスマネージャ上にて以下のように認識・表示されていれば、インストールは正常に 行われています。
  - [ポート (COMとLPT)] を展開して [au W61SH Serial Port] が表示される。
  - [モデム] を展開して [au W61SH] が表示される。
  - [USBコントローラ] を展開して [au W61SH] が表示される。

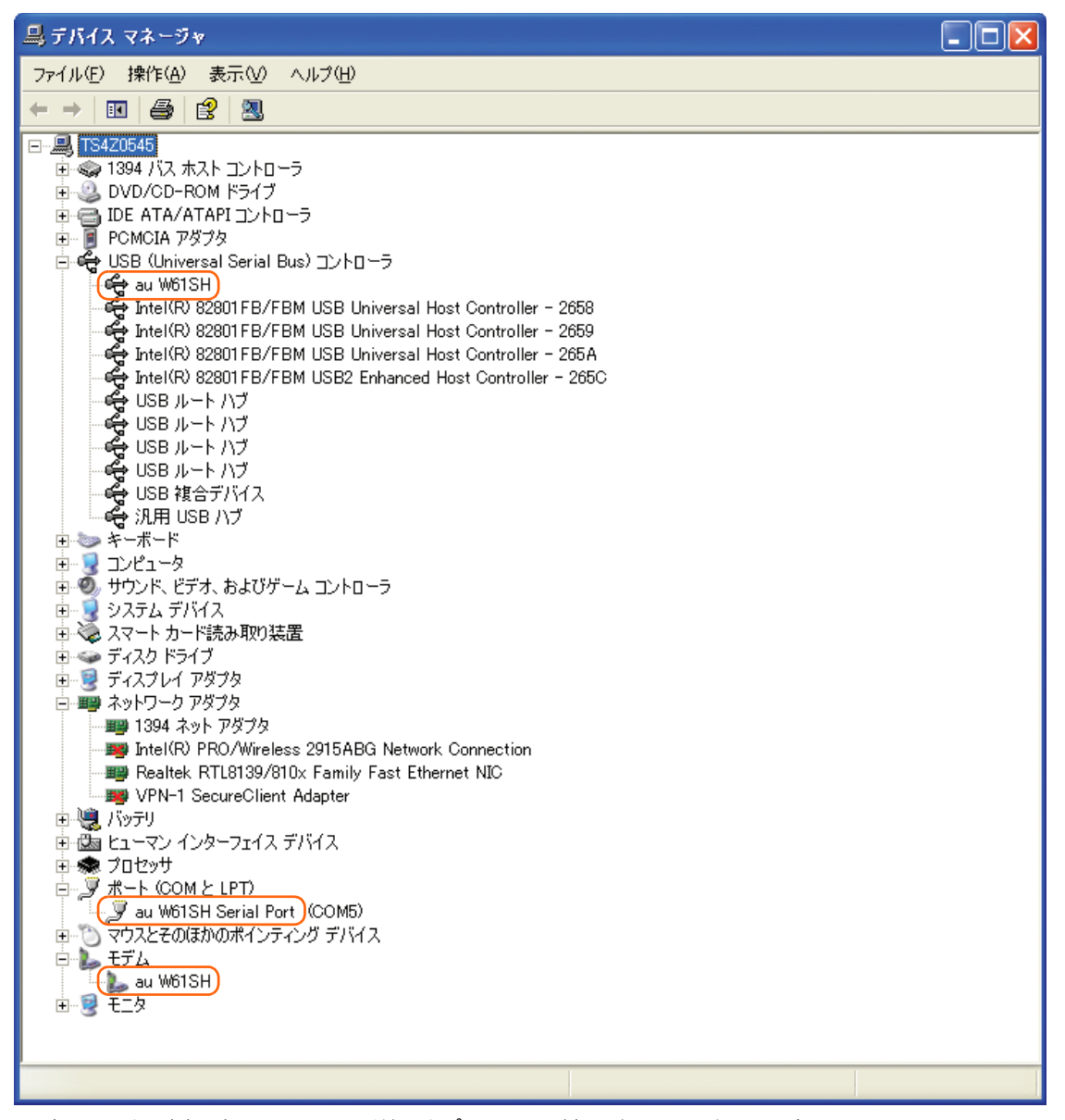

※本画面は一例であり、画面の詳細はパソコン環境によって異なります。

※W61SHとパソコンをUSBケーブルを用い、データ転送モードで接続した状態での画面です。

### ■USBドライバアンインストール/再インストールの 手順

※以降の画面はWindowsXPパソコンのもので、機種により異なる場合があります。

※ドライバのアンインストールは、管理者権限でコンピュータにログオンしている必要が あります。

※ Windows2000、Windows Vista、Windows 7についても同様の操作でUSBド ライバをアンインストールすることができます。

「USBドライバ」が正常にインストールできない場合や、「USBドライバ」ならびに「W61SH」が正常に認識されていない場合には、「USBドライバ」の再インストール(一度アンインストールしてからインストール)を行ってください。

ここから「USBドライバ」のアンインストール/再インストール手順を説明します。

- ・「USB ドライバ」のアンインストール後にパソコンの再起動を行います。編集中のファイルや他のソフト ウェアを開いていましたら、あらかじめデータを保存し、終了しておいてください。
- ・アンインストール後は、必ずOSの再起動を行ってください。(再起動を行わないと次回インストールができません)
- ・「W61SH」から「USBケーブル」を外してください。
- コントロールパネルを開いた一覧から [プログラムの追加と削除] をダブルクリックしてください。 [au W61SH Software] を選択し、[変更と削除] をクリックすることで、「USBドライバ」の削除が開始 されます。

| 🐻 フログラムの追                   | 加と削除                                                |              |          |
|-----------------------------|-----------------------------------------------------|--------------|----------|
|                             | 現在インストールされているプログラム:  回 更新プログラムの表示(D)                | 並べ替え(S): 名前  | *        |
| クロクラムの<br>変更と削除( <u>H</u> ) | Ratio Teade 10 - Aparene                            | 912          | <u>^</u> |
|                             | V ecceres                                           | 912          |          |
|                             | activity and the case                               | 912          | 1.0100   |
| フロクラムの<br>追加( <u>N</u> )    | B REACTING PRIME INVENTION OF AN ADDRESS OF A LOCAL | 912          |          |
| -                           | A NOTE ANY CALL                                     |              |          |
|                             | 📴 au W61SH Software                                 | サイズ          | 0.39MB   |
| Windows<br>コンポーネントの         | このプログラムを変更したり、コンピュータから削除したりするには、「変更と削除」をク           | リックしてください。 📑 | 変更と削除    |
| 追加と削除(A)                    | Chan Ture (PD-1 Jacuard Inter 40, 4018)             | 912          | 1.000    |
|                             | #10%                                                | 94.2         | -        |
| プログラムの                      | CHEE Companie Test                                  |              |          |
| アクセスと<br>既定の設定(0)           |                                                     | 942          | 1000     |
|                             | FIGURE LANCE has in Rober of LogaCF                 | 912          |          |
|                             | 🖉 National Auto Drive Parlage - 1000007             |              |          |
|                             | Paralli lagino Mala Acabota lina in Mala            |              |          |
|                             | 7 Records to Re.                                    | 912          | 1000     |
|                             | The line beause and                                 |              |          |
|                             |                                                     |              |          |

2. 以下の画面が表示されますので、[アンインストール]をクリックします。

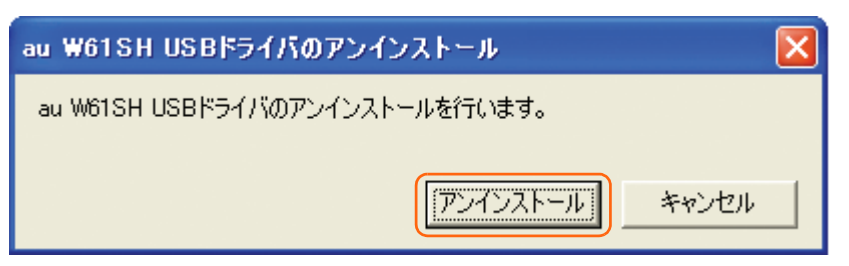

3. 以下の画面が表示されますので、[OK] をクリックします。

| au W61S | H USBドライバのアンインストール 🛛 🔀         |
|---------|--------------------------------|
| (į)     | au W61SH USBドライバをアンインストールしました。 |
|         | OK [                           |

4. 以下の画面が表示されますので、[はい(Y)]をクリックします。 パソコンの再起動の実行を促す画面が表示されます。起動している他のアプリケーションをすべて終了させ、「W61SH」から「USBケーブル」が外れていることを確認してから、[はい]をクリックしてください。パソコンが再起動されます。

※ここまででアンインストールは終わりです。

| システム談 | 定の変更 🛛 🛛                                          |
|-------|---------------------------------------------------|
| 2     | 新しい設定を有効にするには、コンピュータを再起動する必要があります。<br>今すぐ再起動しますか? |
|       | [ <u>ぽい()</u> いいえ( <u>N</u> )                     |

5. 再起動後、「USBドライバ」の再インストールを行う場合は、「USBドライバインストールの手順」(3ページ)をご確認ください。

# ■コマンドリファレンス

#### ● ATコマンド

ATコマンドは「AT」に続いて「コマンド」と「パラーメータ」を入力し、最後にエンターキーを押すとコマン ドが実行されます。パラメータ値を省略した場合は「OK」を返します。 なお、コマンドの入力は、大文字・小文字ともに可能です。

| A/ | 再実行                      |
|----|--------------------------|
| 書式 | Α/                       |
| 解説 | 直前のATコマンドをもう一<br>度実行します。 |

| D  | オリジネートモードへの移行               |
|----|-----------------------------|
| 書式 | ATD [ダイヤルナンバー]<br><cr></cr> |
| 解説 | ダイヤル発信します。                  |

| Qn | リザルトコード設定                                                                          |
|----|------------------------------------------------------------------------------------|
| 書式 | ATQn <cr></cr>                                                                     |
| 解説 | リザルトコードをパソコンへ<br>返すかどうか設定します。<br>n=0:リザルトコード送出<br>あり(デフォルト)<br>n=1:リザルトコード送出<br>なし |

| En | コマンドエコー                                                                                     |
|----|---------------------------------------------------------------------------------------------|
| 書式 | ATEn <cr></cr>                                                                              |
| 解説 | パソコンに対してコマンド<br>キャラクタをエコーバックす<br>るかどうかを設定します。<br>n=0:コマンドエコーしない<br>n=1:コマンドエコーする<br>(デフォルト) |

| Z  | ソフトウェアリセット         |
|----|--------------------|
| 書式 | ATZ <cr></cr>      |
| 解説 | 工場出荷状態に初期化しま<br>す。 |

| &Dn | DTR制御                                                                                                    |
|-----|----------------------------------------------------------------------------------------------------|
| 書式  | AT&Dn <cr><br/>ご注意:デフォルト値でご使<br/>用ください。</cr>                                                                                                    |
| 解説  | DTR (データ端末レディ)<br>信号の動作を制御します。<br>n=0:常にDTRを無視する。<br>n=1:オンライン状態で<br>DTR信号がONからOFFに<br>なるとオンラインコマンド状<br>態へ移行する。<br>n=2:オンライン状態で<br>DTR信号がONからOFFに<br>なると回線を切断し、オフラ<br>インコマンド状態へ移行する<br>(デフォルト)。 |
|     |                                                                                                    |
| &Cn | DCD制御                                                                                                    |
| 書式  | AT&Cn <cr><br/>ご注意:デフォルト値でご使<br/>用ください。</cr>                                                                                                    |

DCD(受信キャリア検出)

| 解説 | 信号の動作を制御します。<br>DCD信号とは、相手からの<br>キャリアを受信しているかど<br>うかをパソコンへ知らせる信<br>号です。<br>n=0:常にDCDをON<br>n=1:パケット通信がアク<br>ティブのときのみON(デ<br>フォルト) |
|----|----------------------------------------------------------------------------------------------------|
|    |                                                                                                    |

| Vn | リザルトコード設定                                                                            |
|----|--------------------------------------------------------------------------------------|
| 書式 | ATVn <cr></cr>                                                                       |
| 解説 | パソコンへのリザルトコード<br>を数字(短い形式)で返すか<br>文字(長い形式)で返すかを<br>設定します。<br>n=0:数字<br>n=1:文字(デフォルト) |

| &F | default値(工場出荷時<br>設定値)の呼出                      |
|----|------------------------------------------------|
| 書式 | AT&F <cr></cr>                                 |
| 解説 | 各種ATコマンドのパラメー<br>ター値をデフォルト値(工場<br>出荷設定値)に戻します。 |

#### ● Sレジスタ

| レジスタ | 内容            | 単位 | 值  |
|------|---------------|----|----|
| S3   | CRキャラクタコードの設定 | _  | 13 |
| S4   | LFキャラクタコードの設定 | —  | 10 |
| S5   | BSキャラクタコードの設定 | _  | 8  |

#### ● リザルトコード一覧

本製品がモデムとして動作する場合、パソコンなどからのATコマンドに応答し、リザルトコードの形でパソコン に信号を送り、回線での動作状態を通知します。

使用できるリザルトコードには2つの形式があります。文字形式で長く詳しい応答と、数字形式で短い応答です。 文字形式のコードは<CR><LF>で始まり、<CR><LF>で終了します。数字形式には先行するシーケンスでは なく<CR>で終了します。

| 数字 | 文字         | 説明                                                                          |
|----|------------|-----------------------------------------------------------------------------|
| 0  | OK         | コマンドライン実行確認のため、[OK] コードを送ります。                                               |
| 1  | CONNECT    | オンラインモード状態に遷移した場合、このリザルトコードを送り<br>ます。                                       |
| 3  | NO CARRIER | オフラインモード状態に遷移した場合、このリザルトコードを送り<br>ます。                                       |
| 4  | ERROR      | コマンドライン構文エラー、実行不可能およびコマンドが存在しな<br>い場合、またパラメータ許可範囲内外の場合に、このリザルトコー<br>ドを送ります。 |
| 29 | DELAYED    | 通信が規制中の場合、このリザルトコードを送ります。                                                   |